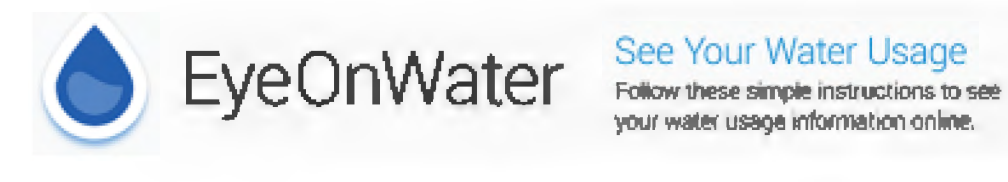

## Online Instructions to sign up for EyeOnWater

- 1. Go to https://eyeonwater.com/signup to create your online account
- 2. Enter your Service address zip code and your account number
- 3. Enter your name and email address
- 4. Confirm the address and then create and confirm a password
- 5. Check your email for the verification message
- 6. Click on the link in the email to verify your email address
- 7. Enter your email address and password to sign in
- Once you're logged in, you'll be able to view your water consumption and set alerts for leaks and high usage

## Instructions to sign up for EyeOnWater Mobile App

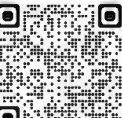

Click on QR code to go directly to EyeOnWater

- 1. Download the EyeOnWater mobile app
- 2. Open and click Sign Up
- Enter your Service address zip code and your account number 3.
- 4. Click Continue
- Click Yes, That's Me if the information is correct, if not, check your account info 5.
- 6. Enter your name and email address
- 7. Confirm the address and then create and confirm a password
- 8. Check your email for the verification message
- 9. Click on the link in the email to verify your email address
- 10. Enter your email address and password to sign in
- 11. Once you're logged in, you'll be able to view your water consumption and set alerts for leaks and high usage

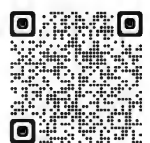